## How to Create a Map Image Layer service in ArcGIS Enterprise (Portal)

- 1. Open ArcGIS Pro
- 2. Make sure you're logged into Portal not AGOL.
- 3. Open the Catalog Pane, click on the Favorites tab.

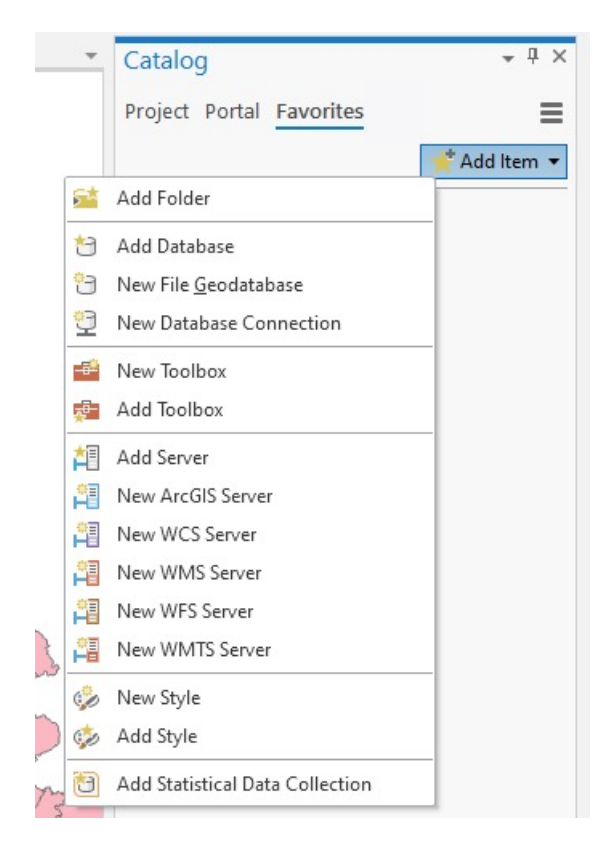

4. Create a New Database Connection – It is important that you connect to **kysdewww.ky.gov** as that instance is a *registered data source* with the Portal Instance. See below for details.

| Database Connecti    | on                 |                         | ×      |
|----------------------|--------------------|-------------------------|--------|
| Database Platform:   |                    | SQL Server              |        |
| Instance:            |                    | kysdewww.ky.gov         |        |
| Authentication Type: |                    | Database authentication | •      |
|                      | User Name:         | kyvector                |        |
|                      | Password:          | *******                 |        |
|                      | Save User/Password |                         |        |
| Database:            |                    | kyvector                |        |
|                      |                    | OK                      | Cancel |

5. Create a New ArcGIS Server Connection - Server URL = https://kygisportalservices.ky.gov/server/services

| neral | Туре:                   | User Connection -                                                                                                    |
|-------|-------------------------|----------------------------------------------------------------------------------------------------|
|       | Name:                   | services on kygisportalservices.ky.gov.ags                                                                                      |
|       | Server URL:             | https://kygisportalservices.ky.gov/server/services                                                                              |
|       | Authenticatio           | n (Optional)                                                                                                    |
|       | User Name:<br>Password: |                                                                                                    |
|       |                         | <ul> <li>Save Username / Password to Windows Credential Manager</li> <li>Save Username / Password to connection file</li> </ul> |
|       |                         |                                                                                                    |

6. Create a new map in your Project - Name the map according to the Portal Naming Conventions found @ <u>https://kygisportal.ky.gov/arcgis/apps/sites/#/guidance</u>

If you name your map as per the Portal Naming Conventions, the service that is created from the map will be named correctly.

| Catalog                  | * ₫ X |
|--------------------------|-------|
| Project Portal Favorites | ≡     |
| 🛞 🖆 Search Project       | - ٩   |
| 🔺 📷 Maps                 | 1     |
| Ky_COT_Stockyards_WM     |       |

Next, set the Map Frame Properties to Web Mercator – you can type 3857 into the search bar. *This is very important!* Doing this will ensure that the published map image layer will be in the same coordinate system that is utilized within Portal and on AGOL.

| General<br>Extent              | Select the Coordinate System to view the | available options.    |  |
|--------------------------------|------------------------------------------|-----------------------|--|
| Clin Laware                    | Current XY De                            | etails Current Z      |  |
| Clip Layers<br>Metadata        | WGS 1984 Web Mercator                    | <none></none>         |  |
| Coordinate Systems             | (auxiliary sphere)                       |                       |  |
| Transformation<br>Illumination | XY Coordinate Systems Available          | Search P -            |  |
| Labels                         | <ul> <li>Favorites</li> </ul>            |                       |  |
| Color Management               | MAD 1983 StatePlane Kentucky             | y FIPS 1600 (US Feet) |  |
|                                | 💮 WGS 1984 Web Mercator (auxil           | iliary sphere) 📑      |  |
|                                | ▷ Layers                                 |                       |  |
|                                | Geographic Coordinate System             |                       |  |
|                                | Enable wrapping around the date line     |                       |  |

Now, add a single layer from your ArcSDE connection to the map.

Symbolize the layer to suit your needs. You have A LOT more options than are available on AGOL.

If you have a basemap, delete it from your map document. All you need is the layer you want to publish. Nothing else.

Save the ArcGIS Pro Project before proceeding. Doing this frequently isn't a bad idea.

7. Now, select Web Layer > Publish Web Layer from the ribbon.

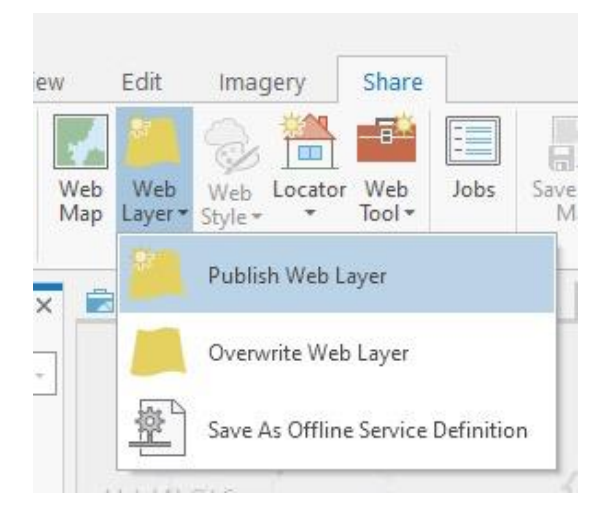

Pay close attention to each element in the **Share As Web Layer** dialogue. Never select any of the "Copy all data" options when your source data is a registered data store like an ArcSDE database such as KyVector.

|                                                    | Share As Web Layer ? • # ×                   |  |
|----------------------------------------------------|----------------------------------------------|--|
|                                                    | Sharing Ky_COT_Opportunity_Zones_WM As A Web |  |
|                                                    | General Configuration Content                |  |
|                                                    | Item Details                                 |  |
|                                                    | Name                                         |  |
| Correctly Named Man Document                       | Ky COT Opportunity Zones WM                  |  |
| correctly Named Map Document.                      | Summary                                      |  |
| You must provide a summary.                        | Opportunity Zones in Kentucky                |  |
|                                                    | Tags                                         |  |
| Tags are required too.                             | opportunity zones X                          |  |
|                                                    | economic development × EDIS ×                |  |
|                                                    | Data and Layer Type ()                       |  |
|                                                    | Reference registered data                    |  |
| Map Image is default, if you want an associated    | Map Image                                    |  |
| Feature Layer check the box.                       | ✓ Feature                                    |  |
|                                                    | Copy all data                                |  |
|                                                    | ) Feature                                    |  |
| NEVER CHECK THESE BOXES!                           | ⊖ Tile                                       |  |
|                                                    | ○ Map Image                                  |  |
|                                                    | location                                     |  |
|                                                    | Location                                     |  |
| Change and of your portal folders                  |                                              |  |
| choose one of your portal folders.                 | imap services (map image Layers)             |  |
| You get this up earlier                            | Server and Folder                            |  |
| Solott vour oceany 's folder. Den't nut it et root | COT +                                        |  |
| Select your agency's folder. Don't put it at root. | Charo with                                   |  |
|                                                    |                                              |  |
| Share the layer to suit your needs                 | V Everyone                                   |  |
|                                                    | Groups                                       |  |
|                                                    |                                              |  |
|                                                    |                                              |  |
|                                                    |                                              |  |
|                                                    |                                              |  |
|                                                    | Finish Sharing                               |  |
|                                                    |                                              |  |
|                                                    | V Analyze Publish * 🖂 Jobs                   |  |

You will see this warning because the source layer is in KY1Z. It's Ok . . .

| Type:      | Warnings                                                                   |
|------------|----------------------------------------------------------------------------|
| Code:      | 10001                                                                      |
| Severity:  | Medium                                                                     |
| Status:    | Unresolved                                                                 |
| Name:      | Ky Stockyards                                                              |
| Descriptio | n: Layer's data source has a different projection                          |
|            | [NAD_1983_StatePlane_Kentucky_FIPS_1600_Feet]<br>than the map's projection |

The whole process is fairly quick. If there are any issues, you'll see them in the results.

## 8. Check your service:

https://kygisportalservices.ky.gov/server/rest/services/COT/Ky\_COT\_Stockyards\_WM/MapServer

If you shared with "Everyone" your service can be found at the appropriate REST endpoint. If not, you can still find @ <u>https://kygisportalservices.ky.gov/server/rest/services</u>, but you'll have to use the login function in the upper right-hand corner first.

Check your spatial reference. It should look like this: **Spatial Reference:** 102100 (3857) If not, your map frame coordinate system was not setup correctly.

If you chose to enable feature access, a corresponding (FeatureServer) will be available.

## ArcGIS REST Services Directory

Home > services > COT

JSON I SOAP

## Folder: COT

Current Version: 10.71

View Footprints In: ArcGIS Online Map Viewer

Services:

- <u>COT/Ky\_Cnty\_COVID19\_Cases</u> (FeatureServer)
- COT/Ky\_Cnty\_COVID19\_Cases (MapServer)
- COT/Ky\_COT\_KyRiverBasinLocks\_WM (MapServer)
- <u>COT/Ky\_COT\_Opportunity\_Zones\_WM</u> (FeatureServer)
- COT/Ky\_COT\_Opportunity\_Zones\_WM (MapServer)
- COT/Ky\_COT\_Stockyards\_WM (MapServer)

9. If you need to delete your service you must do it within Portal. Login into Portal, go to your contents, and search for the Map Image layer you just published. Find the Delete Protection area on the Settings page and click on the red Delete item button.

| General                                                                    |             |
|----------------------------------------------------------------------------|-------------|
| Content Status<br>Recommend the use of this item.<br>Mark as Authoritative |             |
| Discourage the use of this item.           Mark as Deprecated              |             |
| Delete Protection                                                          |             |
| Prevent this item from being accidentally deleted.                         | Delete Item |